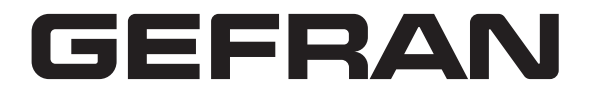

Descrizione del tastierino digitale

0

O

0

0

€

0

GEFRAN

Visualizzazione stato

Visualizzazione LED

Potenziometro

Visualizza lo stato attuale del drive

Dimensioni in mm [inch]

Per l'impostazione della frequenza master

Leggere attentamente questo foglio di istruzione prima dell'installazione e messa in servizio.

http://www.gefran.com (selezionare: Prodotti /Drive & Motion Control/Inverter)

MODE

Indica frequenza, tensione, corrente, unità definite dall'utente, ecc.

## **KB-ADV50** Foglio di istruzione

Tasto RUN

MODE

0

0

71.9 [2.83]

ΠΠ)

Tasti SU e GIÙ

frequenza master

STOP/RESET

ENTER

guasto o un errore.

25.9 [1.02]

16.3 [0.64]

Avvia il funzionamento del drive CA.

Cambia tra varie modalità di visualizzazione.

Utilizzato per inserire/modificare i par. di programmazione

Imposta il numero di parametro e cambia i dati numerici, come la

Arresta il funzionamento del drive CA e reimposta il drive dopo un

8.6 [0.34]

M3\*0.5(2X)

1.5 [0.06]

52.4 [2.06]

olio

61.0 [2.40]

8.1 [0.32]

Tastierino digitale per la serie ADV50

Il contenuto di questo foglio di istruzione e il driver possono essere modificati senza preavviso. Contattare il nostro distributore o scaricare l'istruzione più aggiornata dal sito

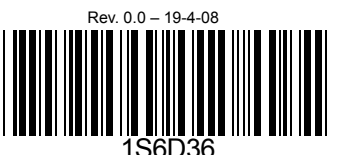

• Come utilizzare il tastierino

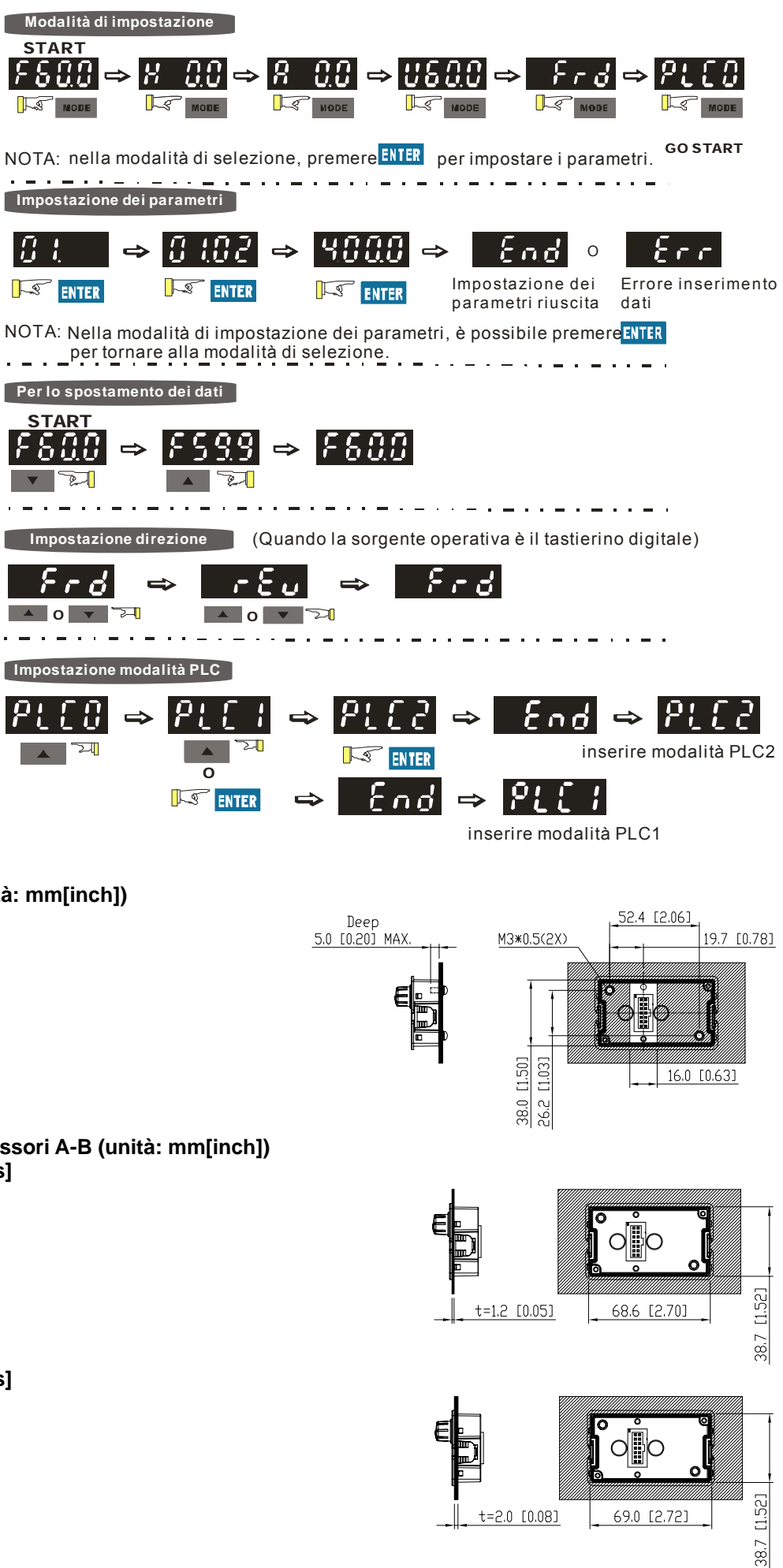

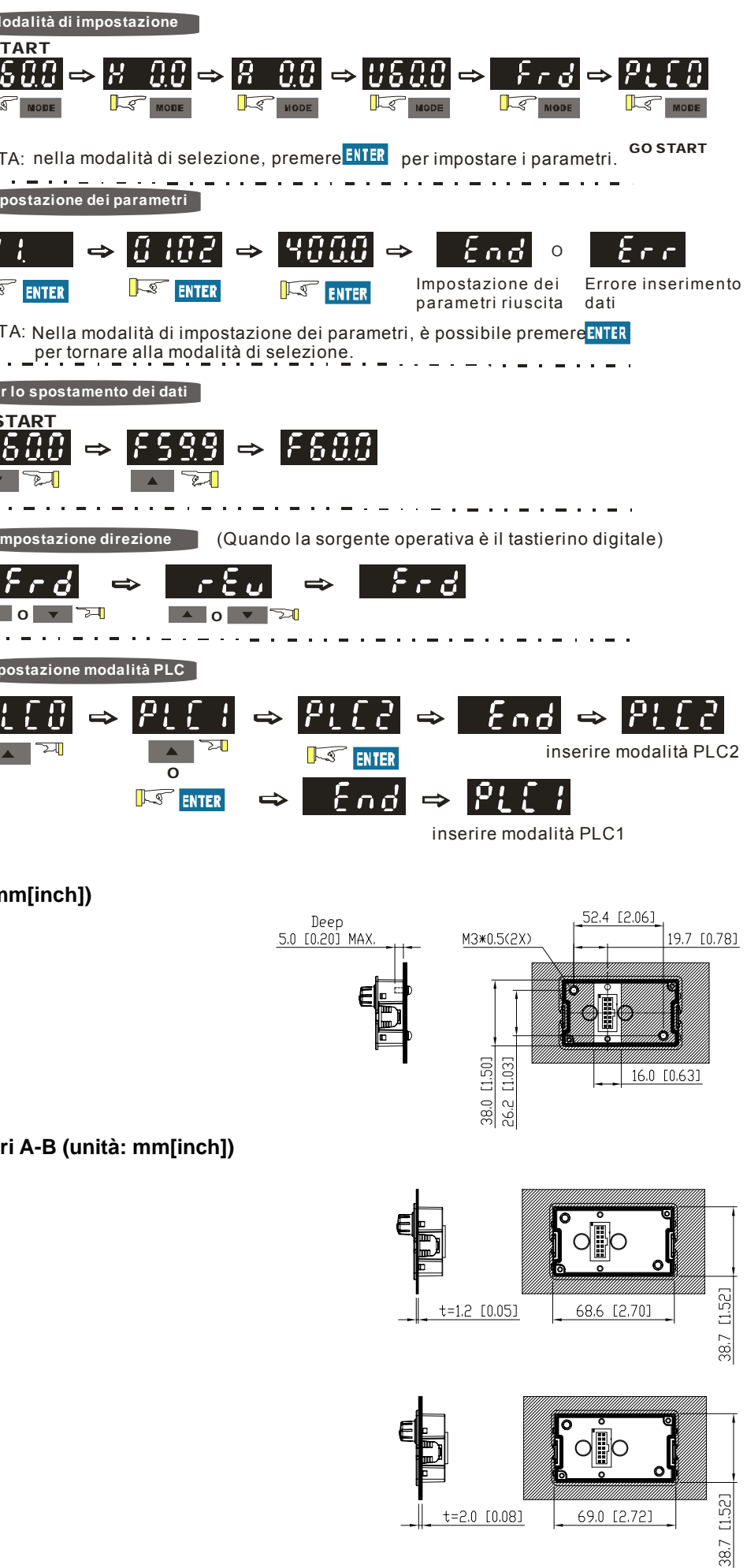

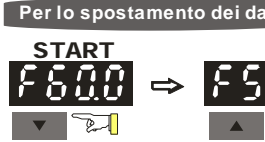

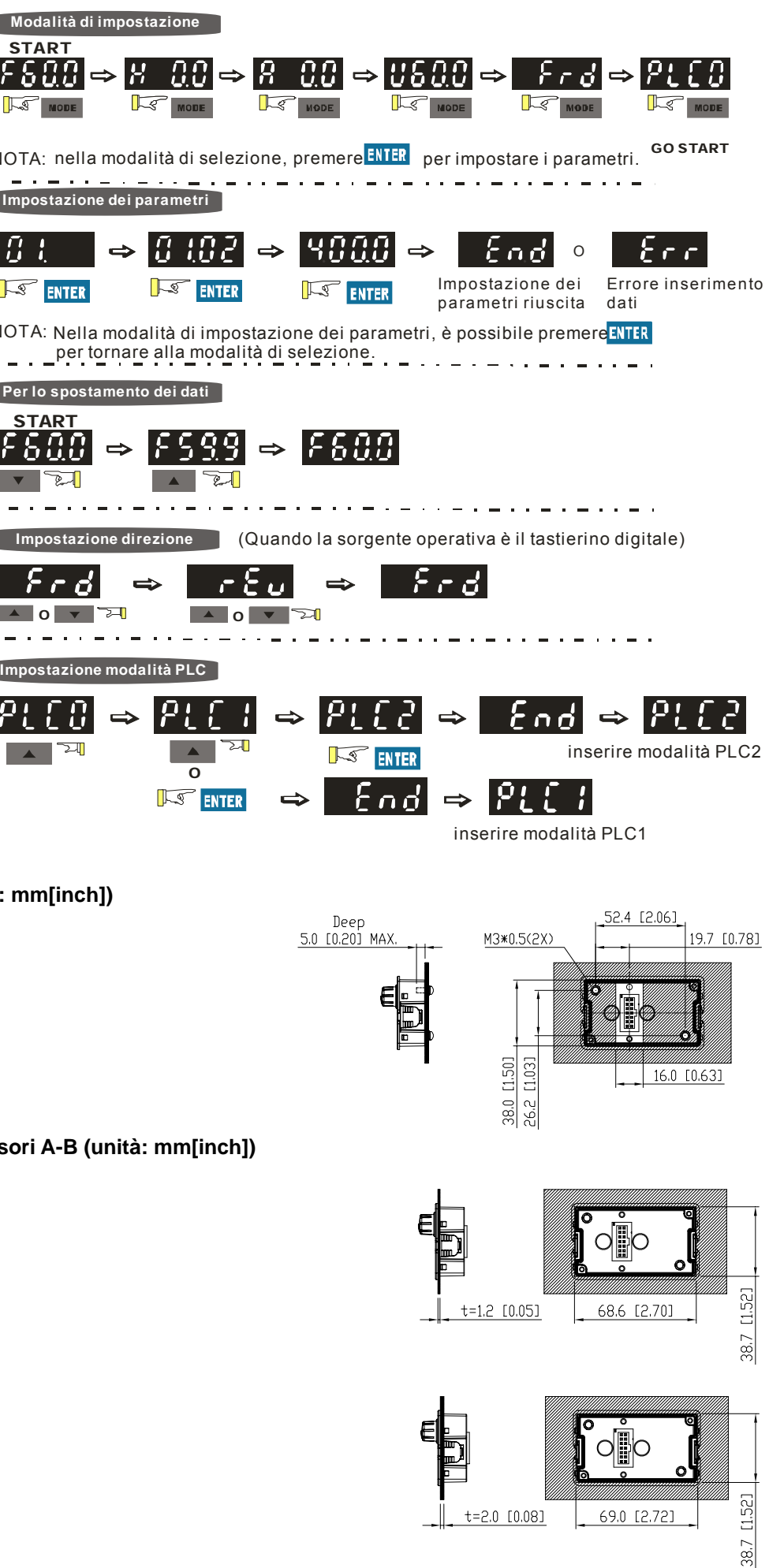

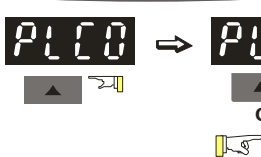

6

Metodo 1. Installazione diretta (unità: mm[inch])

## B Messaggi del display

| Messaggi   | Descrizione                                                                                                    |
|------------|----------------------------------------------------------------------------------------------------|
| F 6 0.0    | Visualizza la frequenza in ingresso (Master) del drive AC.                                                                                                    |
| X S 0.0    | Visualizza l'attuale frequenza in uscita ai morsetti U/T1, V/T2, e W/T3.                                                                                                    |
| 88         | Unità definite dall'utente (dove U = F x Pr.00.05)                                                                                                    |
| 8 5.8      | Visualizza la corrente in uscita ai morsetti U/T1, V/T2, and W/T3.                                                                                                    |
| Frd        | Visualizza lo stato marcia avanti del motore AC.                                                                                                    |
| r Eu       | Visualizza lo stato marcia indietro del motore AC.                                                                                                    |
| c 20       | Valore in count (C).                                                                                                    |
| 86.88      | Visualizza il parametro selezionato                                                                                                    |
| 10         | Visualizza l'attuale valore memorizzato del parametro selezionato                                                                                                    |
| <i>E F</i> | Guasto esterno.                                                                                                    |
| End        | Viene visualizzato "End" per circa 1 secondo quando la modifica è stata confermata premendo il tasto E (Enter). Quando viene impostato un nuovo parametro, il nuovo valore viene automaticamente memorizzato nella memoria. Per modificare un dato, utilizzare I tasti ▲ e ▼. |
| Err        | Visualizza "Err", quando il dato inserito non è valido.                                                                                                    |

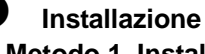

Metodo 2. Fissaggio su piastra spessori A-B (unità: mm[inch]) A. Spessore = 1.2 mm [0.05 inches]

B. Spessore = 2.0 mm [0.08 inches]

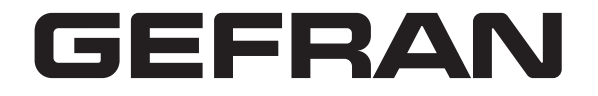

Description of the Digital Keypad

Display the driver's current status

For master Frequency setting

Dimensions in mm [inch]

GEFRAN

Status Display

Potentiometer

LED Display

0

0

2

Please thoroughly read this instruction sheet before installation and putting it into use.

MODE

Indicates frequency, voltage, current, user defined units and etc.

http://www.gefran.com (select: Products/Drive & Motion Control/Inverter)

## **KB-ADV50 Instruction Sheet**

RUN Key

**MODE** 

**O** ENTER

STOP/RESET

Start AC drive operation.

25.9 [1.02]

16.3 [0.64]

1.67]

2.4

Set the parameter number and changes the

numerical data, such as Master Frequency.

Used to enter/modify programming parameters

Stops AC drive operation and reset the drive after fault occurred.

1.5 [0.06]

8.6 [0.34]

M3\*0.5(2X)

52.4 [2.06]

61.0 [2.40]

8.1 [0.32]

Change between different display mode.

UP and DOWN Key

**Digital Keypad for ADV50 Series** 

The content of this instruction sheet and the driver file may be revised without prior notice. Please consult our distributors or download the most updated instruction version at

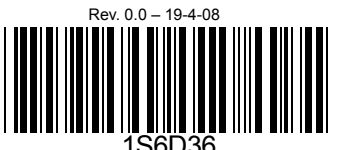

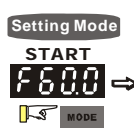

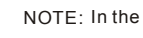

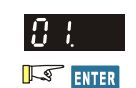

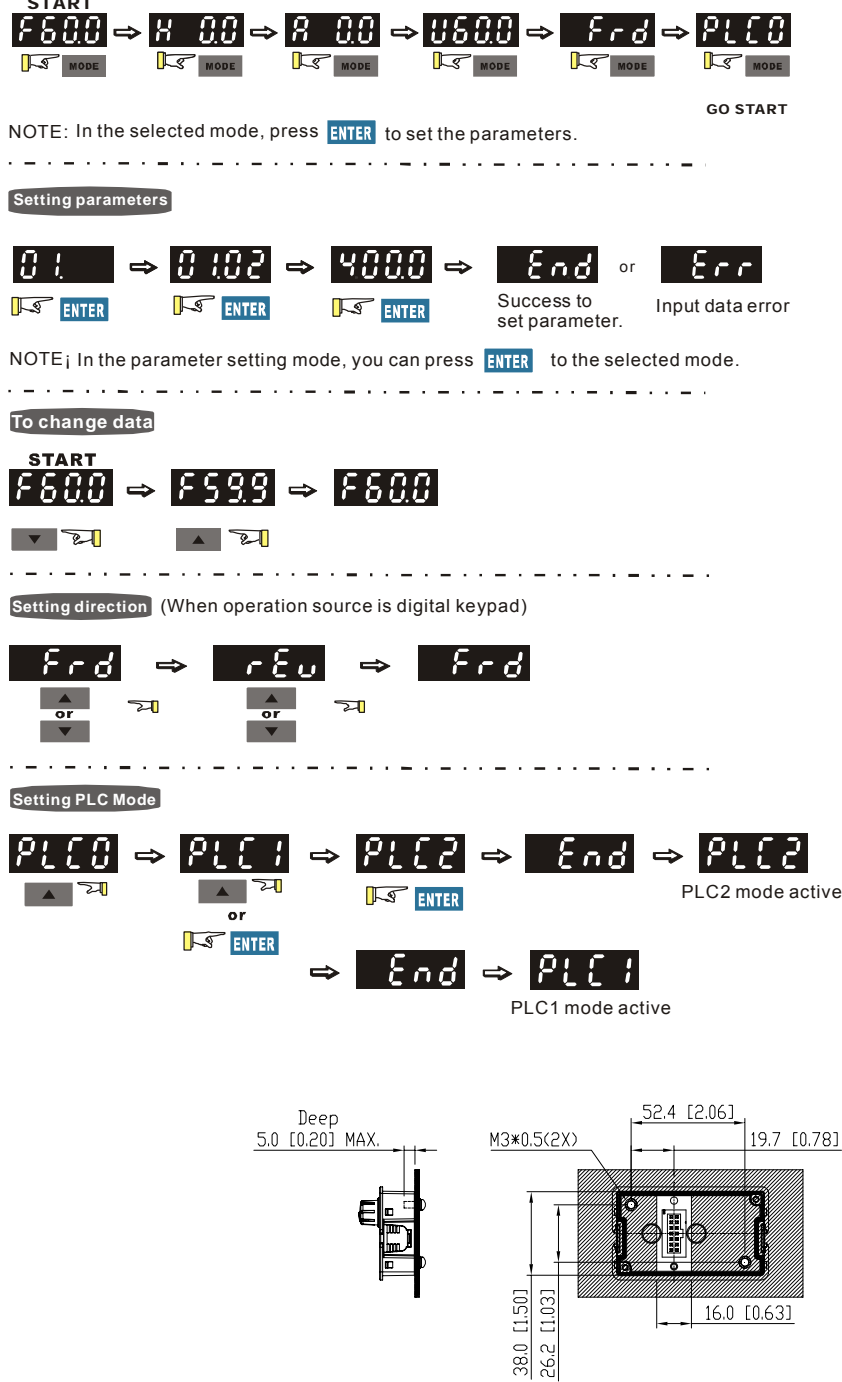

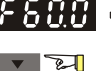

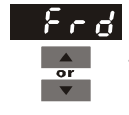

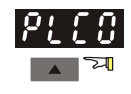

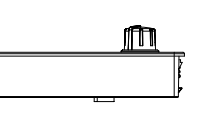

71.9 [2.83]

 $\bigcirc$ 

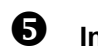

Method 1. Direct installation (unit: mm[inch])

## **B** Display Messages

| Display Message | Descriptions                                                                                                    |
|-----------------|----------------------------------------------------------------------------------------------------|
| F 6 0.0         | Displays the AC drive Master Frequency.                                                                                                    |
| XS00            | Displays the actual output frequency at terminals U/T1, V/T2, and W/T3.                                                                                                    |
| U :80           | User defined unit (where U = F x Pr.00.05)                                                                                                    |
| 8 5.0           | Displays the output current at terminals U/T1, V/T2, and W/T3.                                                                                                    |
| Frd             | Displays the AC motor drive forward run status.                                                                                                    |
| r E u           | Displays the AC motor drive reverse run status.                                                                                                    |
| c 20            | The counter value (C).                                                                                                    |
| 06.00           | Displays the selected parameter.                                                                                                    |
| 10              | Displays the actual stored value of the selected parameter.                                                                                                    |
| 88              | External Fault.                                                                                                    |
| End             | Displays "End" for approximately 1 second if input has been accepted by pressing ENTER key. After a parameter value has been set, the new value is automatically stored in memory. To modify an entry, use the ▲ and ▼ keys. |
| Err             | Displays "Err", if the input is invalid.                                                                                                    |

Installation

Method 2. Mounting by the plate thickness (unit: mm[inch]) A. Thickness = 1.2 mm[0.05 inches]

B. Thickness = 2.0 mm[0.08 inches]

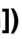

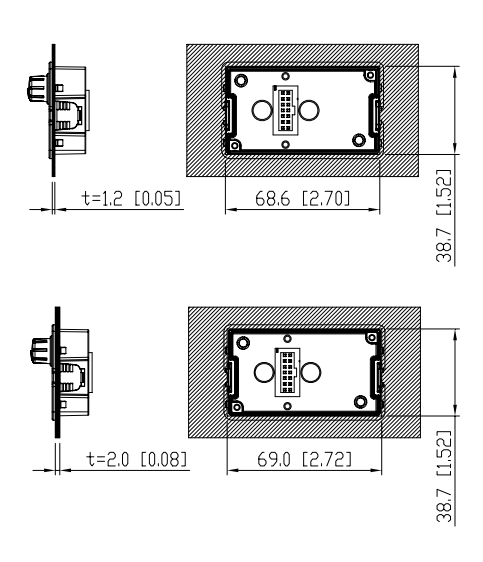